## DSC analyzer, version SX64

For at være i stand til at teste på <u>DSC</u> radioudstyr<sup>\*1</sup> blev programmet **DSC-analyzer** udviklet i 80erne.

Først kodet til en Commodore SX64 (Fig.1), der som C64 bl.a. udmærker sig ved at have en yderst versatil CIA-chip<sup>\*2</sup> der f.eks. kan sættes til at opsamle datastrømme, timet af en præcis ekstern reference.

Programmet er dels kodet i Assembler<sup>\*3</sup> for timing-kritisk opsamling og afsendelse af DSC-beskeder på bitniveau, samt i højniveausproget Comal80 som brugerinterface (Fig.2), og præsentation af data (Fig.3).

Koden blev efterhånden så omfattende, at den måtte deles op i moduler, der loades inden programstart (Fig.4).

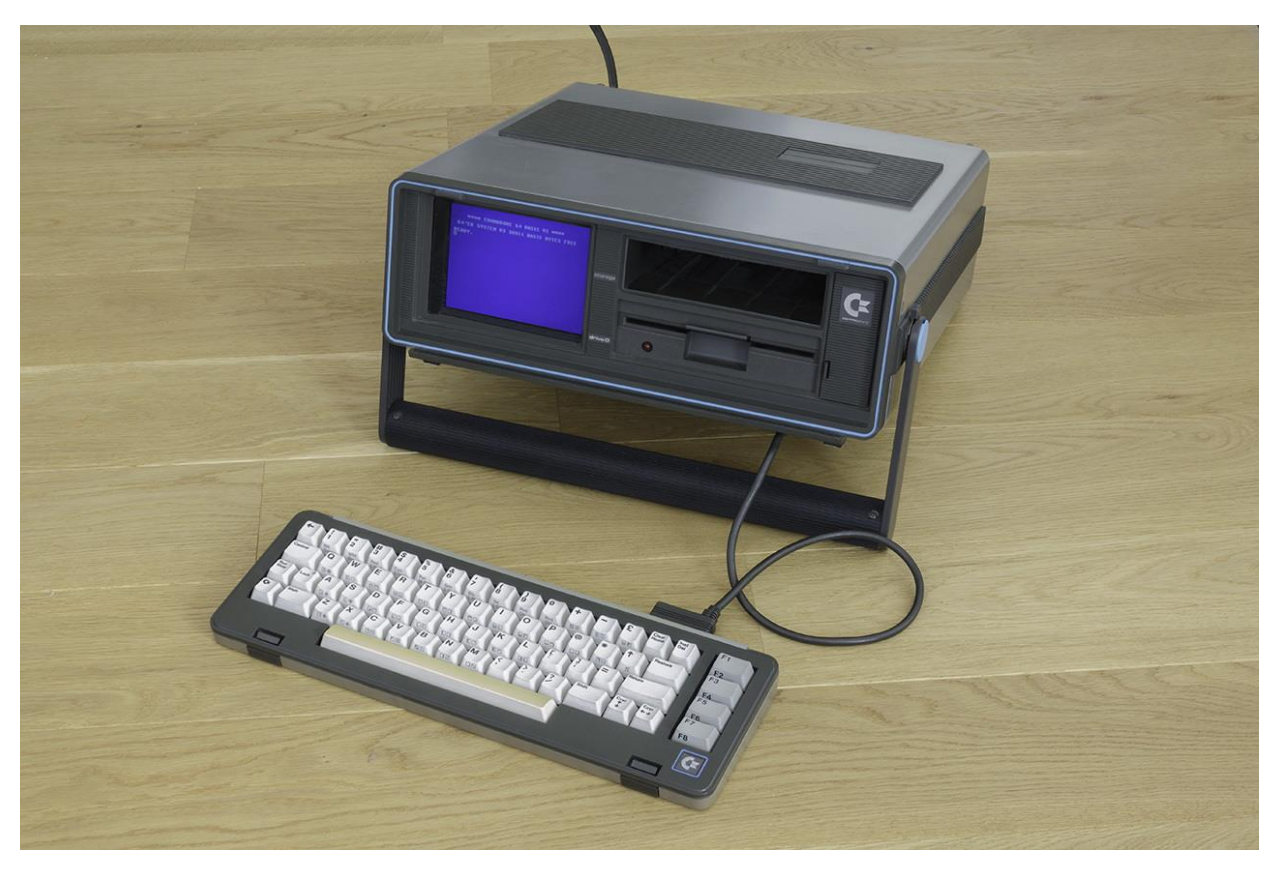

Fig.1

<sup>\*1</sup> Digital selective calling or DSC is a standard for transmitting pre-defined digital messages via the maritime radio systems. It is a core part of the Global Maritime Distress Safety System (GMDSS). <u>Kilde</u>

<sup>\*2</sup> Complex Interface Adapter MOS6526

\*3 CPU MOS6510 Kilde

<sup>\*4</sup> FEC (Forward Error Correction) The sender encodes the message in a redundant way by using an error-correcting code (ECC). <u>Kilde</u>

<sup>\*5</sup> ECC (Error Correction Character) er en modulo2 sum af de modtagne primære databit (DX) samt de redundante databit (RX). <u>Kilde</u> <u>Se evt. også Fig.5</u>

\*6 UniComal er en object orienteret version af Comal80

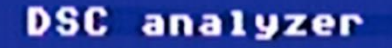

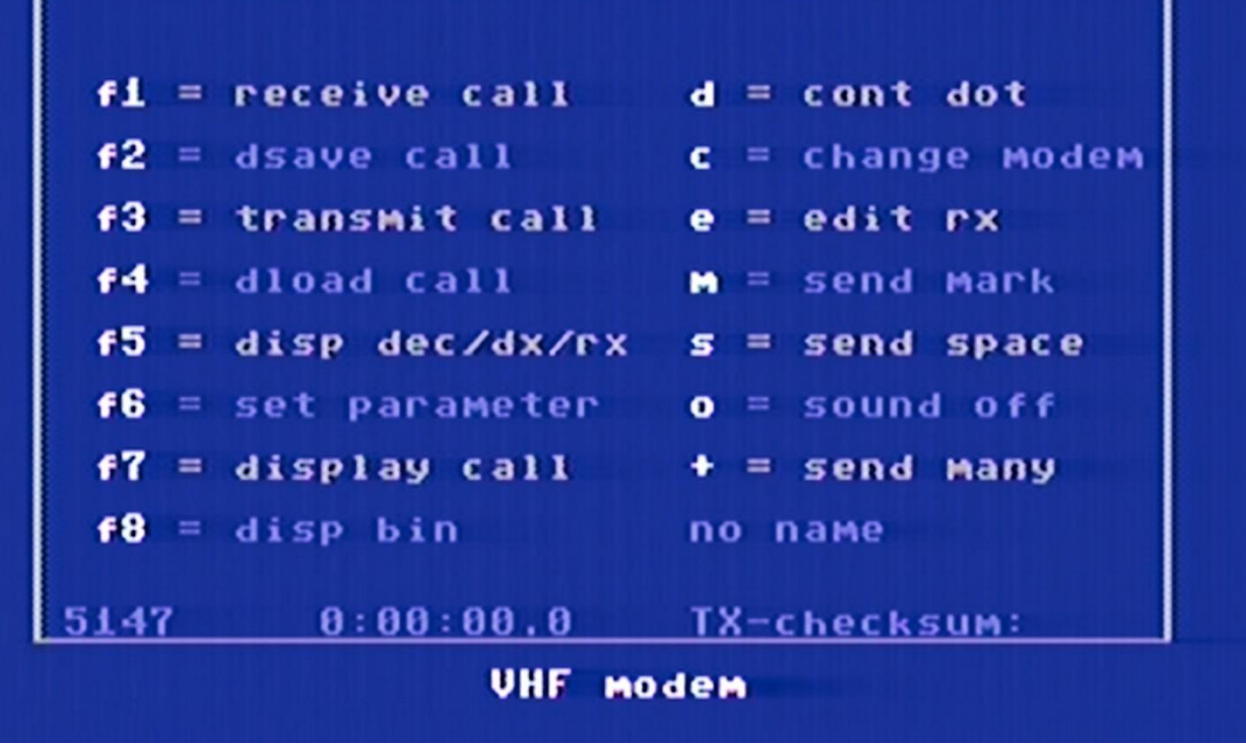

Fig.2 Brugerinterface

|              | 126<br>041 | 126         |            | 127        | izi i      |            |            | 127 | 127  |
|--------------|------------|-------------|------------|------------|------------|------------|------------|-----|------|
| ECC:         | dx :       | <b>41</b> P | < : 41     |            |            |            | <b>%10</b> |     | 1001 |
| D 85<br>R111 | 85<br>110  | 125         | 125<br>108 | 125<br>107 | 125<br>106 | 125        | 125<br>104 | 116 | 116  |
| R118         | 89<br>89   | 21<br>21    | 91<br>91   | 80<br>80   | 80<br>80   | 109<br>109 | 111        | 126 | 126  |
| R126         | 126        | 126<br>126  | 126<br>126 | 127        | 壮          | 127        | 127        |     |      |
|              |            |             |            |            |            |            |            |     |      |

Fig.3 Modtaget DSC-besked. Øverst de modtagne bit (7 databit + 3 paritetsbit) på decimal form, og nederst korrigeret for FEC<sup>\*4</sup>-forskydning samt beregnet ECC<sup>\*5</sup>.

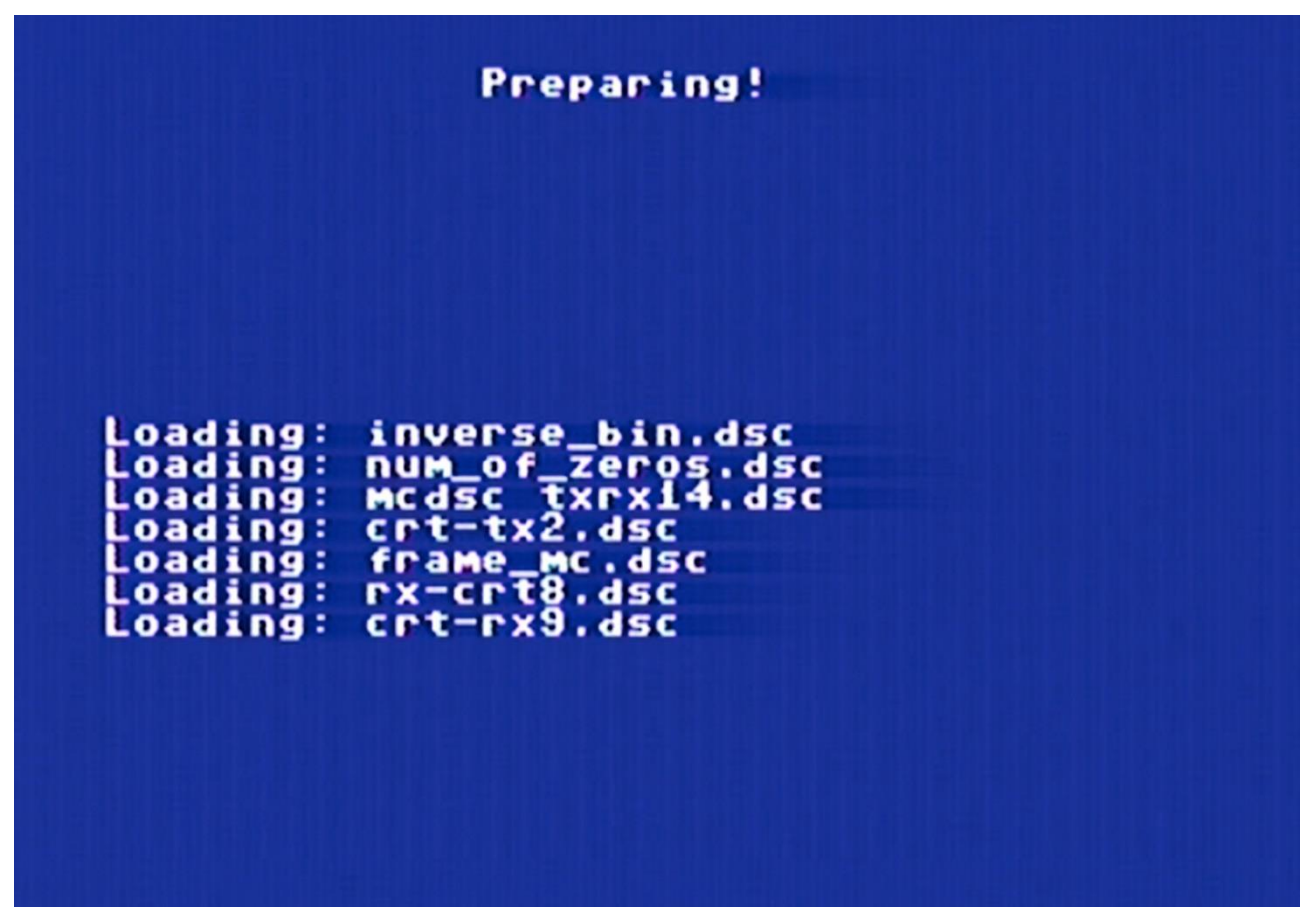

Fig.4 Programmet kunne efterhånden ikke være editorhukommelsen, og måtte deles op i moduler.

```
FUNC ecc#(dxrx$)
  n:=phas_start+24 // 1.format spc
  IF dxrx$="dx" THEN
    ec#:=call#(n)
    n:+8
  ELSE
    n:+10
    ec#:=call#(n)
    n:+8
  ENDIF
  ec#:=ec# BITXOR call#(n)
  REPEAT
    n:+4
    ec#:=ec# BITXOR call#(n)
    eos_test#:=eos#(n,dxrx$)
  UNTIL eos_test# OR eos_test#=-1
  RETURN ec#
ENDFUNC ecc#
```

Fig.5 Eksempel på Comal80-kode. Her funktionen til beregning af <u>ECC</u><sup>\*5</sup> modulo2 sum i **DSC-analyzer**.

|   | 8292              | 20       | 07  | A.a          | 001001                                   | ldv         | will of            |       |         |      |   |
|---|-------------------|----------|-----|--------------|------------------------------------------|-------------|--------------------|-------|---------|------|---|
|   | asas              | 00       | 00  | 00           | an an ai an an                           | 1 U A       | 40                 |       |         |      |   |
|   | 0007              | 20       | 00  |              | 0000                                     | CHX         | 11 C)              |       |         |      |   |
|   | 0697              | 00       | 00  |              |                                          | one<br>     | rii.               |       |         |      |   |
|   | 6699              | a9       | Эa  | 1000 - 111 V |                                          | ida         | #farve3            |       |         |      |   |
|   | 853P              | 50       | q5  | ff           |                                          | jsr         | chrout             |       |         |      |   |
|   | 829e              | 4c       | b9  | 82           |                                          | jmp         | skriv              |       |         |      |   |
|   | 82ai              | eO       | 09  |              | ni                                       | срх         | #9                 |       |         |      |   |
|   | 82a3              | dO       | 08  |              |                                          | bne         | ti                 |       |         |      |   |
|   | 82a5              | a9       | 9a  |              |                                          | 1da         | #farve3            |       |         |      |   |
|   | 82a7              | 20       | de  | ff           |                                          | ism         | chrout             |       |         |      |   |
|   | APaa              | 40       | 69  | 82           |                                          | imm         | eboiv              |       |         |      |   |
|   | apad              | -0       | 0.5 | See Less     | 4-3                                      | June<br>mmv | SKI IV             |       |         |      |   |
|   | 00.4              | 20       | 00  |              | 6 L                                      | CPX         | TT L C             |       |         |      |   |
|   | ocal<br>oct       | -0       | 00  |              |                                          | Drie        | SKriv              |       |         |      |   |
|   | 8201              | 89<br>00 | 9a  |              |                                          | Ida         | #tarve3            |       |         |      |   |
|   | 8603              | 20       | Cie | T T          |                                          | Jsr         | chrout             |       |         |      |   |
|   | 8508              | 4·C      | p.a | 82           |                                          | jmp         | skriv              |       |         |      |   |
|   |                   |          |     |              |                                          |             |                    |       |         |      |   |
|   |                   |          |     |              |                                          |             |                    |       |         |      |   |
|   | 8269              | a5       | a6  |              | skriv                                    | lda         | \$a6               |       |         |      |   |
|   | 85PP              | 50       | d2  | ff           |                                          | jsr         | chrout             | ;jsr  | udsk    | riv  |   |
|   | 82be              | ae       | 07  | 8a           |                                          | ldx         | nul et             | 1.4   |         |      |   |
|   | 82c1              | eO       | Oa  |              |                                          | CDX         | #10                | :10 h | nit?    |      |   |
|   | 82c3              | fO       | 06  |              |                                          | hen         | nem bytes          | 920 8 | <i></i> |      |   |
|   | the first the thr |          |     |              |                                          | tar tar     | gem_bytes          |       |         |      |   |
|   | 00A5              | 20       | 20  | 07           |                                          | i           | de á anos er er da |       |         |      |   |
|   | 0.00              | <u> </u> | 0C  | 00           |                                          | Jer.        | cimeout            |       |         |      |   |
|   | occo              | ~+ C.    | 40  | oc.          |                                          | Jmp         | timstart           | ;one  | Dit     | more |   |
|   |                   |          |     |              |                                          |             |                    |       |         |      |   |
|   |                   |          |     |              |                                          |             |                    |       |         |      |   |
|   | .85cp             | 96       | 06  | 8a           | gem_bytes                                | ldx         | husk_x             |       |         |      |   |
|   | 82ce              | 18       |     |              |                                          | clc         |                    |       |         |      |   |
|   | 82cf              | 6e       | 00  | 8a           |                                          | ror         | rul_1_7            | rul   | endn    | u et | 0 |
|   |                   |          |     |              |                                          |             |                    |       |         |      |   |
|   | 82d2              | a5       | c5  |              | chktast                                  | lda         | \$c5               |       |         |      |   |
|   | 82d4              | c9       | 40  |              |                                          | emp         | #64                |       |         |      |   |
|   | 82d6              | fO       | 07  |              |                                          | hen         | er ryslut          |       |         |      |   |
|   | ADAA              | <br>. 9  | 00  |              |                                          | 1           | 40                 |       |         |      |   |
|   | ood-              | 0E       |     |              |                                          | T CI CI     | m0<br>*            |       |         |      |   |
|   | 00de              | <u> </u> | 24  | 00           |                                          | blet        | *C6                |       |         |      |   |
|   | camur.            | -+C      | 11. | oc           |                                          | Jmp         | tli_comai          |       |         |      |   |
|   |                   |          | ~ . | -            |                                          |             |                    |       |         |      |   |
|   | 8eor              | ao       | 01  | 8a           | er_rxs1ut                                | lda         | rul_8_a            |       |         |      |   |
|   | 8565              | 25       | 07  |              |                                          | and         | %00000111          |       |         |      |   |
|   | 82e4              | cd       | 18  | 8a           |                                          | cmp         | rxslutbits         |       |         |      |   |
|   | 82e7              | dO       | 13  |              |                                          | bne         | not_retur          |       |         |      |   |
|   |                   |          |     |              |                                          |             |                    |       |         |      |   |
| P | 82e9              | ac       | 00  | 8a           |                                          | ldy         | rul 1 7            |       |         |      |   |
|   | 82ec              | cc       | 18  | 8a           |                                          | CDY         | rxslutbits         |       |         |      |   |
|   | 82ef              | dO       | Оb  |              |                                          | bne         | not retur          |       |         |      |   |
|   |                   |          |     |              |                                          |             |                    |       |         |      |   |
|   | 82f1              | a9       | FF  |              | til comal                                | lda         | #%11111111         |       |         |      |   |
|   | 8263              | 94       | 00  | 90           | ar ah ah <sub>ana</sub> ∖as \s/111€35 d. |             | wydstaatt          |       |         |      |   |
|   | 00 <i>4C</i>      | 20       | vv  | 20           |                                          |             | i Aududrein, X     |       |         |      |   |
|   | 0000              | 80       | ~~  | 00           |                                          | INX         |                    |       |         |      |   |
|   | ocr/              | 90       | 00  | 90           |                                          | sta         | rxdataram, x       |       |         |      |   |
|   | ocra              | 38       |     |              |                                          | cli         |                    |       |         |      |   |
|   | SETD              | 60       |     |              |                                          | rts         |                    |       |         |      |   |
|   |                   |          |     |              |                                          |             |                    |       |         |      |   |
|   |                   |          |     |              |                                          |             |                    |       |         |      |   |
|   | 82fc              | ad       | 00  | 8a           | not_retur                                | lda         | ru1_1_7            |       |         |      |   |
|   | 82ff              | 9d       | 00  | 90           |                                          | sta         | rxdataram, x       |       |         |      |   |
|   | 8302              | e8       |     |              |                                          | inx         |                    |       |         |      |   |
|   | 8303              | 8e       | 06  | 8a           |                                          | stx         | husk x             |       |         |      |   |
|   | 8306              | ad       | 01  | 8a           |                                          | lda         | rul A a            |       |         |      |   |
|   | 8309              | Sci      | 00  | 90           |                                          | at a        | pydatapam y        |       |         |      |   |
|   | 8300              | aQ       | ~~  |              |                                          | ive         | r voereeu.emil x   |       |         |      |   |
|   | Q 204             | 00       | 06  | Q -          |                                          | TLIX        | han me             |       |         |      |   |
|   | 0000              | OE       | 00  | Oct          |                                          | BCX         | nusk_x             |       |         |      |   |
|   |                   |          |     |              |                                          |             |                    |       |         |      |   |

Fig.6 Som eksempel på assemblerkoden, ses her side 6 af i alt 9 A4-sider.

## DSC analyzer, version PC

I starten af 90'erne blev programmet migreret til PC (Fig.7 til 9), nu med UniComal<sup>\*6</sup> som højniveau-sprog, og timingkritisk data-opsamling og afsendelse skrevet i 8086-maskinkode. I mangel af en dedikeret I/O-port, benyttes i stedet signalbenene på PC'ernes RS232-stik.

På linje med alt andet testudstyr, var programmet underlagt laboratoriets akkrediteringskrav, og afslørede gennem tiden utallige afvigelser fra gældende standarder på det udstyr det testede, hvorfor firmaerne viste interesse for at købe det, hvilket dog var mod laboratoriets formål, nemlig at sælge målinger, og ikke SW.

Da laboratoriet var med i internationalt standardiseringsarbejde, blev der på et tidspunkt behov for at afdække sammenhængen mellem BIT-error (BER) og MESSAGE-error (MER) på forskellige beskedtyper, og forskellige DSC-modtagere, visende hvor godt fabrikanterne formåede at udnytte dataformatets indbyggede fejlkorrektioner (FEC<sup>\*4</sup>, ECC<sup>\*5</sup> samt paritetsbit).

Der blev derfor udviklet en udgave at programmet, hvor indsættelse af et stigende antal tilfældige bitfejl i afsendte beskeder simulerede dårlig radiodækning, og for at vide hvordan det testede udstyr (EUT) tolkede de afsendte beskeder, skulle programmet også simulere EUT-printer, dvs. modtage og tolke det EUT'en udskrev, hvilket der kom en 75-siders tyk rapport ud af, hvoraf et par sider kan ses fra <u>side 9</u>.

Alt i alt en udfordrende men yderst interessant programmeringsopgave.

| 🖧 DSC272                                        |            |
|-------------------------------------------------|------------|
| Auto 💽 🛅 🛍 🔂 🗃 🚰 🔺                              |            |
| DSC analyzer=-                                  | ∎┤┤┤┤┤┤┤┤┤ |
|                                                 |            |
| f1 Receive F2 TX (Space)                        |            |
| f3 Load call f4 Save call                       |            |
| f5 Display f6 Display Bin                       |            |
| Compose F8 Send many                            |            |
| f9 Send mark f10 Send space                     |            |
| <b>File</b> Data files <b>file</b> SetParameter | ┛┤┤┤┤┤┤┤┤┤ |
| ChangeModem END Load/Dos/END                    |            |
|                                                 | ┛┤┤┤┤┤┤┤┤┤ |
| ver 2.72                                        |            |
| AltF1 NumOfDis - CtrlF1 DisTimeDis              |            |
| AltF2 TXthenRX - CtrlF2 Repeat TX               |            |
|                                                 |            |
| ActiveCall: No11 All For dx1 rx2 Par            |            |
| CallMem: 1 <press tab=""></press>               |            |
| MF/HF modem                                     |            |
|                                                 |            |

**F1**, **Receive:** Programmet går i RX mode og venter på data tilført RS232 CTS (ben 8 & 5, hvis DB-9).

F2, TX: Programmet sender de data der er i hukommelsen ud på RS232 DTR (ben 4 & 5, hvis DB-9.

F3, Load call: Henter data fra fil.

F4, Save call: Gemmer data til fil.

**F5**, **Display:** Viser de data der er hentet via CTS eller fra fil. Data vises dekodet i klar tekst, og som de er modtaget enten i decimalt eller hexadecimalt talsystem. Det er muligt at editere data. Se Fig.8, og beskrivelsen side 7.

F6, Display Bin: Som 'F5' men data vises binært.

F7, Compose: Komponer en besked.

**F8, Send many:** Sender et valgt antal kald fra fil, med valgt pausetid imellem.

F9, Send mark: Sætter COM1 DTR høj, og starter en tone på 1615Hz (MF/HF) / 1300Hz (VHF) i PC'ens højttaler.

F10, Send space: Sætter COM1 DTR lav, og starter en tone på 1785Hz (MF/HF) / 2100Hz (VHF) i PC'ens højttaler.

F11, Data files: Kopierer og opretter data filer.

**F12, SetParameter:** Her defineres vigtige programparametre, bl.a. stien til data filerne.

**M, ChangeModem:** Vælg mellem MF/HF og VHF-mode.

**END**, **Load/Dos/END**: Tast to gange på 'End' tasten for at afslutte programmet.

<Alt>F1, NumOfDis: Tæller antallet af 'distress' gentagelser. (Krav fra standard).

<Ctrl>F1, DisTimeDis: Måler tiden der går mellem hvert distress kald. (Krav fra standard).

<Alt>F2, TxthenRX: Sender data og går derefter i receive mode. (Nyttigt for test af kaldtyper der udløser reply).

<Ctrl>F2, Repeat TX: Sender samme kald et antal gange.

#### F3, Load call

| 🔀 DSC272 |                                                                                                    |                                                                                                    | _ 🗆 🗵 |  |  |  |  |  |  |
|----------|----------------------------------------------------------------------------------------------------|----------------------------------------------------------------------------------------------------|-------|--|--|--|--|--|--|
|          |                                                                                                    |                                                                                                    |       |  |  |  |  |  |  |
|          | MfHf Normal                                                                                                    | MfHf Error                                                                                                    | ┓┓┥   |  |  |  |  |  |  |
|          | <pre>0 No 0 Individual Routine<br/>1 No 1 AllShip Urg Medical<br/>2 No 2 GeoArea Rut RQ<br/>3 No 3 Polling Indiv RQ<br/>4 No 4 Shippos Indiv RQ<br/>5 No 5 SemiAuto Even RQ<br/>6 No 6 SemiAuto Odd RQ<br/>7 No 7 Distress Undesignated<br/>8 No 8 Distress Acknowledge<br/>9 No 9 DistRelay AllShp RQ<br/>10 No10 DistRelay AllShp RQ<br/>11 No11 DistRelay AllShp RQ<br/>12 No12 All Ship REC586<br/>13 No13 Individual REC586<br/>14 No14 Indiv ShipBu Pay RQ<br/>15 No15 Idv ShipBu RXchn RQ<br/>16<br/>17<br/>18 *<br/>20 answer to auto<br/>21 dsc on work tx semi<br/>answer to auto 2<br/>23<br/>24<br/>25<br/>26<br/>27<br/>27<br/>28<br/>29<br/>30<br/>31<br/>32<br/>33<br/>34<br/>35 No35 Distress Fire Exp<br/><return> <pgun> <pgdn> <crsrup<br><home> <end> <esc> <d>ot</d></esc></end></home></crsrup<br></pgdn></pgun></return></pre> | <pre>0 No 0 Pha 2dx &amp; 1rx ok<br/>1 No 1 Dis For rx1 rx2 par<br/>2 No 2 Aut ECC dx parity<br/>3 No 3 All For rx1 rx2 par<br/>4 No 4 Ind For rx1 rx2 par<br/>5 No 5 Dis ECC dx Parity<br/>6 No 6 Ind ECC dx Parity<br/>7 &lt;&gt; No 7 All ECC dx Parity<br/>8 No 8 Pha 1dx &amp; 2rx ok<br/>9 No 9 Dis For dx1 rx2 Par<br/>10 No10 Aut ECC rx Parity<br/>11 No11 All For dx1 rx2 Par<br/>12 No13 Dis ECC rx Parity<br/>13 No13 Dis ECC rx Parity<br/>14 No14 Ind ECC rx Parity<br/>15 No15 All ECC rx Parity<br/>16 No16 Pha 0dx &amp; 3rx ok<br/>17 No17 Dis For dx2 rx2 Par<br/>18 No18 Aut ECC dx &amp; rx Par<br/>19 No19 All For dx2 rx2 Par<br/>20 No20 Ind For dx2 rx2 Par<br/>21 No21 Dis ECC dx &amp; rx Par<br/>22 No22 Ind ECC dx &amp; rx Par<br/>23 No23 All ECC dx &amp; rx Par<br/>24 No24 Dis For rx1 dx2 Par<br/>25 No25 Aut ECC dx Num&amp;Par<br/>26 No26 All For rx1 dx2 Par<br/>27 No27 Ind For dx1 dx2 Par<br/>28 No28 Dis ECC dx Num&amp;Par<br/>30 No30 All ECC dx Num&amp;Par<br/>31 No31 Dis For dx1 dx2 Par<br/>32 No33 Ind For dx1 dx2 Par<br/>33 No33 Ind For dx1 dx2 Par<br/>34 No34 Dis For dx1 dx2 Par<br/>35 No35 All For dx1 rx1 Par<br/>35 No35 All For dx1 rx1 Par<br/>36 No35 All For dx1 rx1 Par<br/>37 No37 Ind For dx1 rx1 Par<br/>38 No38 All For dx1 rx1 Par<br/>39 No39 All ECC dx Num&amp;Par<br/>30 No30 All ECC dx Num&amp;Par<br/>31 No31 Ind For dx1 dx2 Par<br/>32 No35 All For dx1 dx2 Par<br/>33 No35 All For dx1 dx2 Par<br/>34 No34 Dis For dx1 dx2 Par<br/>35 No35 All For dx1 rx1 Par<br/>36 No35 All For dx1 rx1 Par<br/>37 No35 All For dx1 rx1 Par<br/>38 No35 All For dx1 rx1 Par<br/>39 No39 All For dx1 rx1 Par<br/>30 No39 All For dx1 rx1 Par<br/>30 No39 All For dx1 rx1 Par<br/>31 No39 All For dx1 rx1 Par<br/>32 No35 All For dx1 rx1 Par<br/>33 No35 All For dx1 rx1 Par<br/>34 No35 All For dx1 rx1 Par<br/>35 No35 All For dx1 rx1 Par<br/>36 No35 All For dx1 rx1 Par<br/>37 No35 All For dx1 rx1 Par<br/>38 No35 All For dx1 rx1 Par<br/>39 No35 All For dx1 rx1 Par<br/>30 No35 All For dx1 rx1 Par<br/>30 No35 All For dx1 rx1 Par<br/>31 No35 All For dx1 rx1 Par<br/>32 No35 All For dx1 rx1 Par<br/>33 No35 All For dx1 rx1 Par<br/>34 No35 All For dx1 rx1 Par<br/>35 No35 All For dx1 rx1 Par<br/>36 No35 All For dx1 rx1 Par<br/>37 No35 All For dx1 rx1 Par<br/>38 No35 All For dx1 rx1 Par<br/>39 No35 All For dx1 rx1 Par<br/>30 No35 All For dx1 rx1 Par<br/>30 No35 All For dx1 rx1 Par<br/>30 No35</pre> |       |  |  |  |  |  |  |
|          |                                                                                                    |                                                                                                    |       |  |  |  |  |  |  |

Fig.8. Eksempel på menuvalg 'F3, Load call' i MF/HF mode.

Venstre kolonne 'MF/HF Normal' ('VHF Normal') indeholder fejlfri DSC-kald.

Højre kolonne 'MF/HF Error' ('VHF Error') indeholder DSC-kald med bitfejl tilføjet mere eller mindre kritiske steder i bitstrømmen, med henblik på at teste en DSC-dekoders reaktion på den fejlbehæftet bitstrøm. (Krav fra standard).

Markøren '<>' peger på kald no. 7, der er et 'All ships call' med påført paritetsfejl i ECC karakterens DX del. Se Fig.9.

Der skiftes mellem kolonnerne med højre/venstre piletast.

PS! Dette 'pseudofilsystem' er designet for at kunne bruge lange filnavne (der ikke var opfundet da programmet blev lavet), og arbejder med data fra følgende fire fysiske filer: MFNORM.RAN, MFERROR.RAN, VHFNORM.RAN, samt VHFERROR.RAN. Placeringen af disse filer skal fremgå af 'File path' under '**F12, SetParameter**'. 'File path' er default det samme katalog som programmet ligger i / starter fra.

#### F5, Display

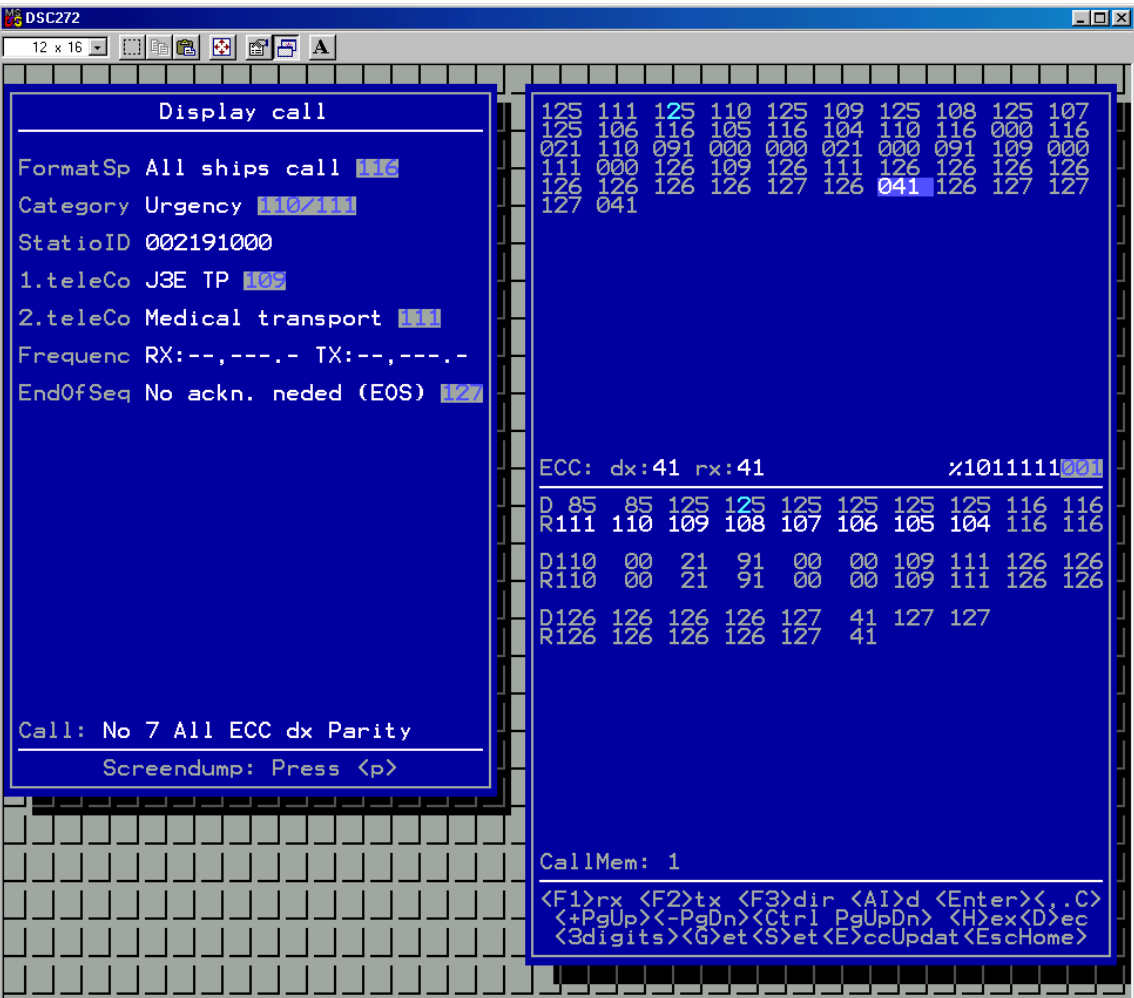

Fig.9. Eksempel på menuvalg 'F5, Display'.

Venstre vindue: Her vises data i klar tekst, 'dekodet' i overensstemmelse med standarden.

**Højre vindue**, øverste del: Her vises data i den rækkefølge de er modtaget, i decimalt eller hexadecimalt talsystem. Hvert tal repræsenterer 10 bit (7 databit + 3 paritetsbit). Er der uoverensstemmelse mellem databit og paritetsbit (paritetsfejl), markeres dette som highlight af det berørte tal (her **041**).

**%1011111**001 viser det markerede tal \*1 på binær form \*2. Ved at trykke <Enter> kan det binære tal editeres. Ved fornyet tryk på <Enter>, opdateres det markerede tal, samt dekodningen i venstre vindue.

Indtastes der et trecifret tal, f.eks. '012' (uden brug af <Enter>), opdateres det markerede tal (og dekodningen i venstre vindue) direkte. (Tocifret tal, hvis i 'hex' mode).

\*1 Markeringen vises som en cyan-farvning af midterste tal (her 2-tallet i tredjeførste 125).

\*2 De syv databit (**1011111**) er vist bagfra (mindst betydende bit først) da de, af grunde jeg har glemt, fysisk sendes på denne måde 'i luften'. De tre paritetsbit (*001*) angiver antallet af '0'-er i databit-delen.

**ECC:** dx:41 rx:41 viser resultatet af en modulo2 addition af alle data, på nær selve ECC-karakteren (som beskrevet i standarden).

Højre vindue, nederste del: Her vises data, parret DX/RX.

Er der uoverensstemmelse mellem DX og RX, markeres dette som en farveændring af RX-delen.

NB! Data vil blive sendt (F2, TX) og gemt (F4, Save call) som de vises under dette menupunkt.

### Test Report of correlation between SER og BER

By Lars Hansen

Ref. No. Client Contact person

7/1-94

Date and signature

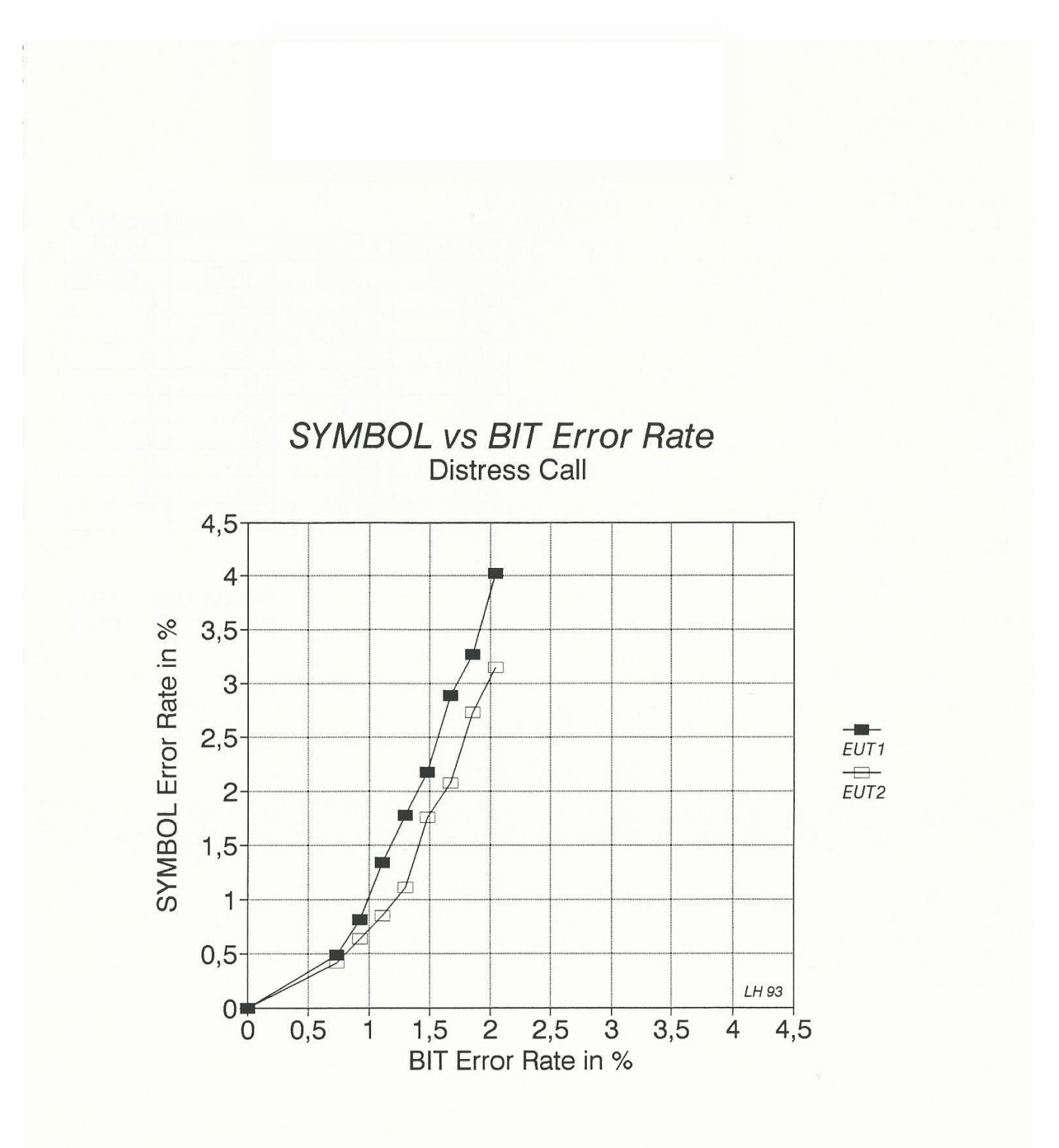

#### Call type: Distress

| No of    |      | SER-EUT1 | SER-EUT2 |
|----------|------|----------|----------|
| BitError | BER  | SER      | SER      |
| 0        | 0,00 | 0,00     | 0,00     |
| 4        | 0,74 | 0,49     | 0,41     |
| 5        | 0,93 | 0,81     | 0,64     |
| 6        | 1,11 | 1,34     | 0,85     |
| 7        | 1,30 | 1,78     | 1,11     |
| 8        | 1,48 | 2,18     | 1,76     |
| 9        | 1,67 | 2,89     | 2,07     |
| 10       | 1,85 | 3,27     | 2,73     |
| 11       | 2,04 | 4,02     | 3,15     |

EUT1 = EUT2 =

# Example of a call supplied with errors, indicating the bit error position

FormatSp Individual stations 120 Address. 123456789 Category Routine 100 StatioID 002191000 1.teleCo No information 126 2.teleCo No information 126 Frequenc RX:--,--- TX:--,---EndOfSeq No ackn. neded (EOS) 127

| 1010101010101010101010111110011111011001 |
|------------------------------------------|
| 101111100101110110101011111001101101101  |
| 101111100100110110111011111001110101101  |
| 101111100101010110110001111011100101101  |
| 0001111011000101110000110001010001111011 |
| 0100010101000111101100011101000011000101 |
| 0111001011010001010101010101010001110100 |
| 0010011100011100101100000001110101101011 |
| 1010100100001001110011011010100000000111 |
| 0000000111101010010000000001111101101010 |
| 01111110010000001110111111001000000111   |
| 0111111001011111100101111110010111111001 |
| 0111111001011111100101111110010111111001 |
| 0111111001011111100101111110010111111001 |
| 1111111000011111100111110100100111111001 |
| 1111111000111111100011111110001111010010 |

Call: Init call

1993-11-03 11:41:23 EUT1 40\*16=640 bits with no errors. CallNo, ReceivedChars, NoOfErr, Bit position with error.

| Init | call | 640 | 5 | 21  | 0,78 |     |            |               |
|------|------|-----|---|-----|------|-----|------------|---------------|
|      | l    | 21  | 0 | 472 | 79   | 191 | 119        | 136           |
|      | 2    | 21  | 0 | 475 | 381  | 243 | 218        | 320           |
|      | 3    | 21  | 0 | 182 | 306  | 393 | 399        | 544           |
|      | 4    | 21  | 0 | 210 | 613  | 348 | 553        | 3             |
|      | 5    | 21  | 0 | 538 | 598  | 416 | 58         | 158           |
|      | 6    | 21  | 0 | 245 | 522  | 566 | 239        | 381           |
|      | ./   | 21  | 0 | 618 | 376  | 209 | 445        | 468           |
|      | 8    | 21  | 0 | 305 | 361  | 277 | 589        | 622           |
|      | 9    | 21  | 0 | 231 | 623  | 357 | 431        | 92            |
|      | 10   | 21  | 0 | 13  | 124  | 137 | 480        | 44 /<br>E 4 7 |
|      | 11   | 21  | 0 | 101 | 431  | 242 | 170        | 120           |
|      | 12   | 21  | 0 | 126 | 300  | 243 | 1/0        | 281           |
|      | 13   | 21  | 0 | 130 | 105  | 510 | 520        | 204           |
|      | 14   | 21  | 0 | 376 | 280  | 375 | 117        | 424           |
|      | 16   | 21  | 0 | 200 | 557  | 483 | 160        | 121           |
|      | 17   | 21  | 1 | 572 | 411  | 126 | 366        | 208           |
|      | 18   | 21  | 0 | 228 | 224  | 438 | 315        | 221           |
|      | 19   | 21  | 1 | 575 | 149  | 588 | 496        | 444           |
|      | 20   | 21  | 0 | 633 | 325  | 247 | 107        | 501           |
|      | 21   | 21  | 0 | 558 | 587  | 328 | 589        | 611           |
|      | 22   | 21  | 1 | 471 | 541  | 325 | 241        | 597           |
|      | 23   | 21  | 1 | 618 | 447  | 161 | 215        | 603           |
|      | 24   | 21  | 0 | 11  | 54   | 327 | 442        | 156           |
|      | 25   | 21  | 0 | 384 | 548  | 610 | 8          | 243           |
|      | 26   | 21  | 1 | 161 | 263  | 215 | 515        | 346           |
|      | 27   | 21  | 1 | 309 | 170  | 50  | 490        | 353           |
|      | 28   | 21  | 0 | 277 | 616  | 172 | 378        | 460           |
|      | 29   | 21  | 0 | 74  | 271  | 499 | 282        | 633           |
|      | 30   | 21  | 0 | 447 | 125  | 143 | 488        | 80            |
|      | 31   | 21  | 0 | 224 | 480  | 387 | 355        | 183           |
|      | 32   | 21  | 0 | 105 | 240  | 507 | 535        | 277           |
|      | 33   | 21  | 0 | 362 | 434  | 479 | 353        | 551           |
|      | 34   | 21  | 0 | 600 | 50   | 370 | 135        | 116           |
|      | 35   | 21  | 0 | 333 | 543  | 13  | 340        | 203           |
|      | 36   | 21  | 0 | 98  | 4    | 462 | 132        | 483           |
|      | 37   | 21  | 0 | 200 | 359  | 67  | 640        | 586           |
|      | 30   | 21  | 0 | 390 | 221  | 100 | 10U<br>610 | 220           |
|      | 39   | 21  | 1 | 579 | 576  | 240 | 480        | 121           |
|      | 40   | 21  | 0 | 86  | 482  | 76  | 454        | 430           |
|      | 42   | 21  | 0 | 459 | 336  | 359 | 20         | 517           |
|      | 43   | 21  | 0 | 236 | 51   | 604 | 528        | 621           |
|      | 44   | 21  | 0 | 477 | 65   | 439 | 355        | 172           |
|      | 45   | 21  | 0 | 358 | 466  | 558 | 535        | 265           |
|      | 46   | 21  | 0 | 615 | 20   | 531 | 353        | 539           |
|      | 47   | 21  | 0 | 213 | 275  | 421 | 134        | 104           |
|      | 48   | 21  | 0 | 585 | 129  | 65  | 340        | 191           |
|      | 49   | 21  | 0 | 363 | 484  | 309 | 208        | 295           |
|      | 50   | 21  | 0 | 575 | 177  | 321 | 363        | 552           |
|      | 51   | 21  | 0 | 533 | 632  | 280 | 317        | 555           |
|      | 52   | 21  | 0 | 310 | 348  | 524 | 185        | 18            |
|      | 53   | 21  | 0 | 639 | 394  | 494 | 203        | 390           |
|      | 54   | 21  | 0 | 596 | 209  | 452 | 157        | 392           |
|      | 55   | 21  | 0 | 521 | 471  | 533 | 639        | 501           |
|      | 56   | 21  | 0 | 94  | 164  | 544 | 155        | 119           |

Individual call.

CallNo, ReceivedChars, NoOfErr, Bit position with error.

| 317 | 21 | 0   | 379   | 542 | 512   | 550 | 247   |
|-----|----|-----|-------|-----|-------|-----|-------|
| 517 | 21 | 0   | 150   | 057 | 770   | 410 | 250   |
| 348 | 21 | 0   | 120   | 257 | 110   | 418 | 350   |
| 349 | 21 | 0   | 529   | 111 | 400   | 624 | 437   |
| 212 | 01 | 0   | 200   | ACC | 1     | 101 | 511   |
| 350 | 21 | 0   | 300   | 400 | 4     | 491 | 741   |
| 351 | 21 | 0   | 352   | 367 | 385   | 111 | 384   |
| 252 | 21 | 0   | EOO   | 220 | 572   | 163 | 274   |
| 352 | 21 | 0   | 592   | 520 | 515   | 405 | 2/1   |
| 353 | 21 | 0   | 157   | 389 | 585   | 133 | 587   |
| DEA | 21 | 0   | 115   | 581 | 558   | 591 | 221   |
| 354 | 21 | 0   | 410   | 504 | 550   | 551 | 222   |
| 355 | 21 | 0   | 147   | 437 | 201   | 157 | 308   |
| 356 | 21 | 0   | 285   | 353 | 514   | 197 | 209   |
| 550 | 21 | 0   | 205   | 500 | 241   | 207 | 477   |
| 357 | 21 | 0   | 5     | 592 | 362   | 321 | 4/3   |
| 358 | 21 | 0   | 211   | 14  | 374   | 637 | 145   |
| 250 | 01 | 0   | 100   | 170 | E 2 2 | 11  | 52    |
| 359 | ZI | 0   | 490   | 4/0 | 525   |     | 52    |
| 360 | 21 | 0   | 68    | 169 | 534   | 167 | 310   |
| 361 | 21 | 0   | 126   | 324 | 71    | 502 | 616   |
| 301 | 21 | 0   | 120   | 221 | 216   | 270 | 70    |
| 362 | 21 | 0   | 544   | 39  | 316   | 370 | 19    |
| 363 | 21 | 0   | 276   | 533 | 599   | 575 | 167   |
| 200 | 01 | 0   | E 2 4 | 07  | 570   | 202 | 440   |
| 364 | ZI | 0   | 554   | 0 / | 572   | 555 | 110   |
| 365 | 21 | 0   | 266   | 581 | 215   | 599 | 528   |
| 366 | 21 | 0   | 2     | 133 | 541   | 336 | 384   |
| 500 | 21 | 0   | 1.00  | 100 | 227   | 421 | 60    |
| 367 | 21 | 0   | 169   | 597 | 331   | 431 | 69    |
| 368 | 21 | 0   | 542   | 451 | 620   | 637 | 156   |
| 200 | 21 | 1   | 107   | 512 | 633   | 306 | 468   |
| 309 |    | Ξ.  | 107   | JIZ | 055   | 500 | 400   |
| 370 | 21 | 0   | 65    | 349 | 74    | 176 | 221   |
| 371 | 21 | 0   | 232   | 174 | 510   | 271 | 546   |
| 571 | 21 | 0   | 102   | 104 | 0.0   |     | 1 5 1 |
| 372 | 21 | 0   | 483   | 104 | 98    | 2   | TOT   |
| 373 | 21 | 0   | 170   | 89  | 166   | 146 | 305   |
| 271 | 21 | 0   | 238   | 213 | 383   | 500 | 326   |
| 3/4 | ZI | 0   | 230   | 215 | 505   | 500 | 520   |
| 375 | 21 | 0   | 546   | 320 | 271   | 482 | 628   |
| 376 | 21 | 0   | 233   | 305 | 338   | 626 | 142   |
| 570 | 21 | 0   | 200   | 120 |       | 240 | 1 ( ) |
| 311 | 21 | 0   | 301   | 430 | 220   | 540 | 102   |
| 378 | 21 | 0   | 91    | 460 | 498   | 157 | 307   |
| 270 | 21 | 0   | 230   | 315 | 212   | 215 | 563   |
| 519 | 21 | 0   | 255   | 545 | 212   | 210 | 202   |
| 380 | 21 | 0   | 566   | 330 | 280   | 360 | 11    |
| 381 | 21 | 0   | 97    | 500 | 372   | 385 | 87    |
| 202 | 01 | 0   | 101   | 105 | 110   | E20 | 212   |
| 382 | 21 | 0   | 424   | 400 | 440   | 550 | 242   |
| 383 | 21 | 0   | 157   | 339 | 83    | 95  | 329   |
| 381 | 21 | 1   | 504   | 263 | 233   | 276 | 552   |
| 201 | 21 | + 0 | 001   | 240 | 100   | 255 | 171   |
| 385 | 21 | 0   | 202   | 240 | 464   | 355 | 1/1   |
| 386 | 21 | 0   | 70    | 325 | 246   | 586 | 224   |
| 207 | 21 | 0   | 112   | 179 | 529   | 151 | 312   |
| 301 | 21 | 0   | 442   | 119 | 525   | 101 | 512   |
| 388 | 21 | 0   | 130   | 164 | 597   | 296 | 466   |
| 389 | 21 | 0   | 342   | 497 | 608   | 452 | 83    |
| 202 | 01 | 0   | 570   | 140 | 4 5 0 | 215 | E 7 4 |
| 390 | 21 | 0   | 570   | 142 | 400   | 215 | 574   |
| 391 | 21 | 0   | 258   | 128 | 526   | 360 | 88    |
| 200 | 21 | 1   | 470   | 460 | 537   | 515 | 345   |
| 352 |    | 1   | 110   | 100 | 100   | 10  | 515   |
| 393 | 21 | 1   | 348   | 537 | 482   | 40  | 503   |
| 394 | 21 | 0   | 406   | 73  | 141   | 292 | 560   |
| 205 | 01 | 0   | 622   | 350 | 621   | 55  | 477   |
| 332 | 21 | U   | 033   | 555 | 051   | 55  |       |
| 396 | 21 | 0   | 321   | 344 | 58    | 200 | 565   |
| 397 | 21 | 0   | 533   | 37  | 70    | 355 | 182   |
| 200 | 21 | 0   | 107   | 100 | 100   | 500 | 225   |
| 398 | 21 | 0   | 401   | 122 | 492   | 200 | 233   |
| 399 | 21 | 0   | 133   | 616 | 135   | 152 | 322   |
| 400 | 21 | 0   | 461   | 601 | 203   | 296 | 477   |
| TUU | 21 | U   | 101   | 001 | 200   |     |       |